# 2018-19

# User Manual-Vendor

Ρ

U

P

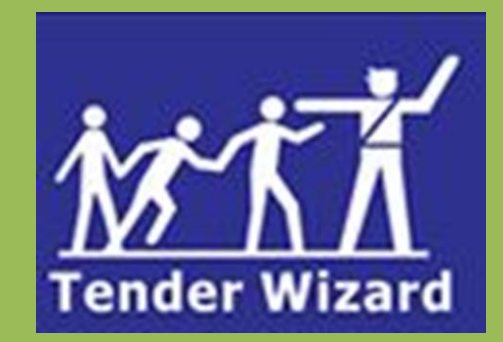

# **User Manual**

## Official use only

Tender Wizard is an exclusive, most vibrant end to end solution for buying / selling of products and services through tendering process. It supports A - Z activities of tendering based on proactive work flow concept. Fine details of tendering like vendor registration, tender announcement and corrigendum, tender form processing, opening, negotiation and tender awarding are supported in a real time interactive environment. Tender Wizard creates a true dynamic market place for both buyers and vendors to interact with each other and transact business.

### <u>Purpose</u>

The objective of developing the TENDERWIZARD is to automate the departments of Governments. The key objectives of this exchange are Reduced Inventory, consistency in costs across all departments, consistent and sustainable Vendor Development, transactional effectiveness, procurement lead time reduction, transparency etc.,

#### <u>Audience</u>

This product is extensively used by the Government officials and contractors to enhance the transparency in the day to day tendering activities of the Government offices as well as in contractor community.

#### DISCLAIMER:

ITI Limited assumes no responsibility for any errors that may appear in this document. The information contained herein is subject to change without notice and should not be construed as a commitment by ITI Limited. No responsibility is assumed for the reliability of software or equipment that is not supplied by ITI Limited. This document is confidential and proprietary information of ITI Limited.

ITI Limited

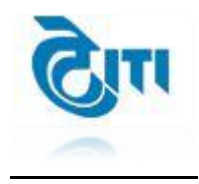

# **Table of Contents**

| S No | Content                                          | Page No |
|------|--------------------------------------------------|---------|
| 1    | Cover Page                                       |         |
| 2    | Table of Content                                 | 1       |
| 3    | Overview                                         | 1       |
| 4    | Purpose                                          | 1       |
| 5    | Glossary of terms                                | 2       |
| 6    | Icon and Its Description                         | 3       |
| 7    | Login Procedure in TenderWizard                  | 4       |
|      | DSC Login Procedure                              | 6       |
| 8    | TenderWizard Menu after Login                    | 8       |
|      | Top Menu Description                             | 8       |
|      | Left Menu Description                            | 9       |
| 9    | How to Participate in Tender?                    | 9       |
|      | Request Procedure                                | 9       |
|      | Procedure of Pay Form Fee /Tender Processing Fee | 10      |
|      | Procedure of Uploading Documents in Doc Library  | 12      |
|      | Attaching the General Documents                  | 13      |
|      | Updating EMD                                     | 14      |
|      | Uploading Price Schedule                         | 14      |
|      | Tender Submission Procedure                      | 15      |
| 10   | How to Withdraw from Tender?                     | 18      |
| 11   | Re-Submission                                    | 19      |
| 12   | Epayment                                         | 19      |
|      | Epayment (Internet Payment Gateway)              |         |

|    | Epayment (Internet Banking /Net Banking) |    |
|----|------------------------------------------|----|
| 13 | Cautions and Warning                     | 25 |

# **Glossary of terms**

| S No | Terminology                | Abbreviations                                                                                                    |
|------|----------------------------|----------------------------------------------------------------------------------------------------|
| 1    | REGISTER ME                | New Vendors can enroll their companies / individual firm<br>in the site to obtain the USER ID and password to<br>participate in the tenders/auctions.                                                                                |
| 2    | IMPORTANT<br>CIRCULARS     | To view the circulars / guidelines issued by various departments.                                                                                                    |
| 3    | HOT TENDERS                | The user can view the tenders which are due for closing within 24hrs.                                                                                                    |
| 4    | DWF VIEWER                 | Vendors can Download the DWF Viewer to view converted auto cad drawings.                                                                                                    |
| 5    | ACROBAT<br>READER          | Vendors can Download the Acrobat Reader to view PDF format files.                                                                                                    |
| 6    | USER ID                    | Login credentials for the USER to enter the user ID of the<br>particular persons (Buyer or Vendor) to login for<br>department site.                                                                                                  |
| 7    | PASSWORD                   | To enter the password of the respective USER ID to login.                                                                                                    |
| 8    | ΑCTIVITY                   | Buyer Users have to select the option during log-in to for<br>carrying out the intended activity like Actions, Tender,<br>eProcurement. Similarly, Vendor (Vendors) will login to<br>check or to Participate for Tenders / Auctions. |
| 9    | NEW TENDER /<br>UN APPLIED | Tenders which are due for request will be displayed under<br>this section. User can request the tender, view the free<br>documents.                                                                                                  |
| 10   | LIVE TENDERS               | The participated tenders are listed here. User can submit<br>the document, withdraw the submitted bid before closing<br>of the tender dates, and verify the payments made.                                                           |
| 11   | EDIT<br>ATTACHMENTS        | Vendor/contractor end, they can download the forms, can<br>enter Form Fee, EMD and can upload required document.                                                                                                    |

| 12 | OPENED                      | The link provided to check the tenders which are Opened<br>Recently and Beyond.                                                                                               |
|----|-----------------------------|----------------------------------------------------------------------------------------------------|
| 13 | AWARDED                     | To get the list of tenders which are processed and<br>awarded by the department to the Particular firm<br>(Contractor/vendor).                                                |
| 14 | DISQUALIFIED /<br>WITHDRAWN | The will get the list of tenders which are Cancelled by the department / Withdrawn by the Vendor / Disqualified by the Department to the Particular firm (Contractor/vendor). |
| 15 | MODIFY PROFILE              | The user profile can modified any time by the user after log-in.                                                                                                    |
| 16 | DOCUMENT<br>LIBRARY         | This acts as a library for the e-Tendering/e-Procurement.<br>User can upload supporting documents through this link<br>and attach to the concerned tenders whenever required. |
| 17 | TENDER SEARCH               | The search facility is provided by e-Tendering/e-<br>Procurement to search the tender based on work, dates,<br>value of work, region, etc                                     |
| 18 | MODIFY<br>PASSWORD          | The user can modify his password any time. As a security measure, it is advisable to modify password frequently.                                                              |
| 19 | LOGOUT                      | This link redirects the user to log-out of the eProcurement portal and directs to log in page.                                                                                |

# Action Buttons / Icons:

| 1  | â        | Edit Attachments                                                                     |
|----|----------|--------------------------------------------------------------------------------------|
| 2  | <u>A</u> | View payment details for Form fee/Processing fee/EMD<br>and Refund details and print |
| 3  | 2        | Request Tender Form                                                                  |
| 4  | a        | Print Notification Inviting Tender (NIT)                                             |
| 5  | 8        | Pre-bid meeting clarification                                                        |
| 6  | 1        | Withdraw bid                                                                         |
| 7  | <b></b>  | Auction                                                                              |
| 8  | 2        | Awarded Letter                                                                       |
| 9  |          | Calendar                                                                             |
| 10 | Û        | Delete Document                                                                      |
| 11 | 8        | Error                                                                                |
| 12 | ÷        | Modify Document                                                                      |
| 13 | c.       | Open Document in New Window                                                          |
| 14 | 3        | Download Documents                                                                   |

### A. System configuration (minimum):

Minimum P-IV Processor System, 40 GB HDD or above recommended, 512MB RAM and above. Internet Connection – Minimum of 512 Kbps Broadband connection

#### **B. System Software's:**

**OS:** Windows 7 and above.

#### Browser

- Microsoft Internet Explorer version 9, 10, and 11
- Google Chrome Version above 45
- Mozilla Firefox above 52 Version (32 bit only)

Microsoft Office 2003 with MS Word and MS Excel

Utilities: Java Version 8 Update 161 and above, Win-Zip, Win-Rar, Adobe Acrobat Reader, PKI Installation Driver for Digital Signature

#### **REGISTRATION PROCESS FOR BIDDER**

#### **REGISTER ME/**

#### To Register/ create a new profile on DFCCIL e-Tendering web portal click on "Register Me".

Vendor information screen will appear. Enter all the mandatory fields which are marked as "\*" and click on "Register Me" button.

|                                                       | indicates mandatory new |
|-------------------------------------------------------|-------------------------|
| here to retrieve information to make registration     | <u>ı payment</u>        |
| ndor Information                                      |                         |
| Nationality :                                         | Preferred Currency :    |
| Indian Bidder 🔹 *                                     | Indian Rupee (INR) 🔻    |
| Log-in(User Id) :                                     |                         |
|                                                       | Check Availability      |
| Eg(Ravi_123) ~<br>(No Special Characters like %\$@!&) |                         |
| Type of Organization :                                | Company Name :          |
| Individual                                            | *                       |
| Contact Person :                                      | Designation :           |
| *                                                     |                         |
| PKI Based Login :                                     | PKI Signature :         |
| No                                                    | No                      |
|                                                       |                         |
| Update Serial No.                                     |                         |
| Dig Cert Serial No :                                  | Dig Cert User Name :    |
|                                                       |                         |
|                                                       |                         |
| Dig Cert Issuer :                                     | Certificate Owner :     |
|                                                       |                         |
| · · · · · · · · · · · · · · · · · · ·                 |                         |

Figure 1

Click "Create Profile" button, the Document Summary page will be displayed. Upload the files by using "Browse" button and click on the upload files.

|                                |                                                                                                    | DOCUMENT SUM                 | MARY                  |         |
|--------------------------------|----------------------------------------------------------------------------------------------------|------------------------------|-----------------------|---------|
| SL No                          | Attachments                                                                                                    | File Name                    | Upload Description    | Actions |
|                                |                                                                                                    | UPLOAD                       |                       |         |
| User : ravi                    | test                                                                                                    |                              |                       |         |
| Step 1: Click<br>(If you do no | Browse and select a file.     ot see "Browse" button, your b     File Name :     Description :     Attach Name : | rowser does not support at   | tachments.)<br>Browse |         |
| Repeat step                    | is <b>1</b> and <b>2</b> to attach more files                                                                    | Upload File<br>Finish Upload |                       |         |

Figure 2

Once you've uploaded all the files click on the Finish Upload". A warning message pops upas "<u>Are you</u> <u>sure want to finish upload.</u>" Click on "OK" button.

Once you are done with uploading, User id & Password will be displayed on the screen. Note down the User id & Password or just click on "Proceed to Payment" button for entering the payment details.

Select mode from dropdown as EPAYMENT, then click on Tender Wizard payment gateway for E-payment.

|                                                                    | Summary of pays                                                         | nents done / attempted                                                                                               |
|--------------------------------------------------------------------|-------------------------------------------------------------------------|----------------------------------------------------------------------------------------------------|
| User Id : test12345<br>Landline No : null                          | Company Name : test ltd<br>Email Address : test@gmail.com               | Contact Person : tets                                                                                                |
| Choose from following payment options<br>Proceed to make a Payment |                                                                         |                                                                                                    |
| Transaction Type :                                                 | REGISTRATION V                                                          | Inde: Select Amount(?): 1770.00                                                                                      |
| Note:<br>Prospective Bidders may note that Form                    | m Fee and EMD exemptions are for Micro and Small Enterprises only (duly | registered as per MSE Guidelines) and Not for Medium Enterprises, details may be referred in respective NIT/fenders. |

Figure 3

|                                                                                          | Summary of payments                                            | done / attempted               |  |
|------------------------------------------------------------------------------------------|----------------------------------------------------------------|--------------------------------|--|
| User Id : testnik<br>Landline No : 01149424365                                           | Company Name : ASLC<br>Email Address : twhelpdesk673@gmail.com | Contact Person : NIKHIL        |  |
| Choose from following payment options Proceed to make a Payment Transaction Type : REGIS | STRATION - Mode:                                               | EPAYMENT - Amount (?): 2850.00 |  |
| All Types Of E-Payment                                                                   |                                                                |                                |  |

Figure 4

### E-PAYMENT

#### **INTERNET PAYMENTGATEWAY**

|           |                                                                                                    |                                                                                                    |                                                                                                    | e Paymer                                                                                                    | nt Gateway                                                                                                    |                                                                                                    |
|-----------|----------------------------------------------------------------------------------------------------|----------------------------------------------------------------------------------------------------|----------------------------------------------------------------------------------------------------|----------------------------------------------------------------------------------------------------|----------------------------------------------------------------------------------------------------|----------------------------------------------------------------------------------------------------|
| Buye      | er: Contair                                                                                                    | ner Corporation of Inc                                                                                                    | dia Limited Vend                                                                                                    | dor: test Itd                                                                                                    | User Name: test12345                                                                                                    | REGISTRATION in Rs: 1770.00                                                                                                    |
|           |                                                                                                    |                                                                                                    | Pa                                                                                                    | ayment Gatew                                                                                                    | ay Selection                                                                                                    |                                                                                                    |
| Select Pa | yment Mo                                                                                                    | ode                                                                                                    |                                                                                                    |                                                                                                    |                                                                                                    |                                                                                                    |
| Cred      | lit Card                                                                                                    | Debit Card                                                                                                    | Net Banking                                                                                                    | ○ IMPS                                                                                                    | International Credit                                                                                                    | it Card (Foreign bidders only)                                                                                                    |
| □ I acce  | pt the belo<br>Trans<br>Paym<br>I/We a<br>/charg<br>Charg<br>I/We f<br>the Tr<br>paym<br>I/We a<br>For Le<br>not ap | ow TERMS AND CO<br>action Fees [Tender I<br>ent gateway charges<br>agree that the Applica<br>peback and any other<br>yes.<br>further agree that in c<br>ansaction Fees shall<br>ent , ie., Credit card /<br>agree that the refund<br>ess /Late Payments,<br>oproach our bank for | NDITIONS:<br>Processing Fees / F<br>, etc] would be born<br>able Charges would<br>reasons and in suc<br>ase of any double /<br>be returned to my/<br>Debit card / RTGS<br>s will be initiated to<br>I/We will contact the<br>any charge back cl | Registration Fe<br>he by me/us for<br>I not be refunde<br>ch cases, I/We<br>duplicate Tran<br>our Bank Acco<br>/ NEFT, etc.<br>my/our bank a<br>e concerned De<br>aims. | es, etc] + Applicable Charg<br>this payment.<br>ed/ reversed to me/us unde<br>confirm that only the Trans<br>isaction Fees + Charges re<br>unt, registered with the Sen<br>ccount after the due verifica<br>epartment for reimbursement<br>o Back | tes thereon [Convenience charges +<br>er any circumstances for any refund/ reversal<br>saction Fees will be reversed without the<br>eceived by the Service Provider, then only<br>vice provider and not to the actual source of<br>ation of such double payments.<br>nt. I/We further hereby agree that I/We will |

After clicking on payment gateway icon, system will proceed to next page of online payment gateway.

Figure 5

E-PAYMENT ORDERFORM will appear. Just click on "Pay Now" button. Do not change the Merchant id or purchase amount.

Enter the mandatory field & click on PAY Button

|              |                                                                                                    | enter solutions for every houses                                                                                    |
|--------------|----------------------------------------------------------------------------------------------------|----------------------------------------------------------------------------------------------------|
| PAYMENT MODE | Credit Card<br>Credit Card Number 01 • 2017 • Cvv / === =<br>Name On Card<br>Bank Name                                                                                                    | Amount Payable<br><b>1831.36</b><br>ANTARES SYSTEMS LIMITED<br>DOMESTIC-ITI LTD<br>Transaction Id: KD2P420221R13198 |
|              | Save card for future use Save card for future use Save card for future | (ح)<br>Amount: 1810.00<br>Convenience Charge: 18.10<br>GST: 3.26                                                    |
|              | Cancel Pay Now                                                                                                    |                                                                                                    |

Figure 6

PLEASE WAIT FOR FEW SECONDS. Screen will take few minutes to process. If the transaction is processed successfully, and then Transaction no/ Receipt No will be displayed.

| Your payment is Successfully Completed.<br>Please note down your Transaction number / Receipt Number for furthur reference. |
|----------------------------------------------------------------------------------------------------|
| Transaction No/Receipt No: MCIT9064325512                                                                                   |
|                                                                                                    |
|                                                                                                    |
|                                                                                                    |
|                                                                                                    |
|                                                                                                    |

After completion of the successful payment, following Registration Acknowledgment screen will display.

Authentication of vendor through mail

1. Once after completion of registration an authentication mail will be sent to the registered mail id provided in your profile during registration.

2. Kindly check an authentication mail is received for your registered email id.

3. Click on 'Please click here' button as shown below, to verify your mail Id

| tenderalerts@tenderwizardhelpdesk1.com                                                                                 | 11:39 AM (3 minutes ago) 🕁 🔸 📼                           |
|----------------------------------------------------------------------------------------------------|----------------------------------------------------------|
| to me 💌                                                                                                    |                                                          |
| Dear TEST_12345,                                                                                                    |                                                          |
| Welcome to "e-Procurement/e-Tendering" website for online par                                                          | ticipating of tenders. Thank you for registration.       |
| To activate your account in the eProcurement site https://www.te                                                       | enderwizard.com/please click here.                       |
| After activating your account and completing further process of a<br>your "e-Procurement/e-Tendering" website account. | registration you can start enjoying the many benefits of |
|                                                                                                    |                                                          |

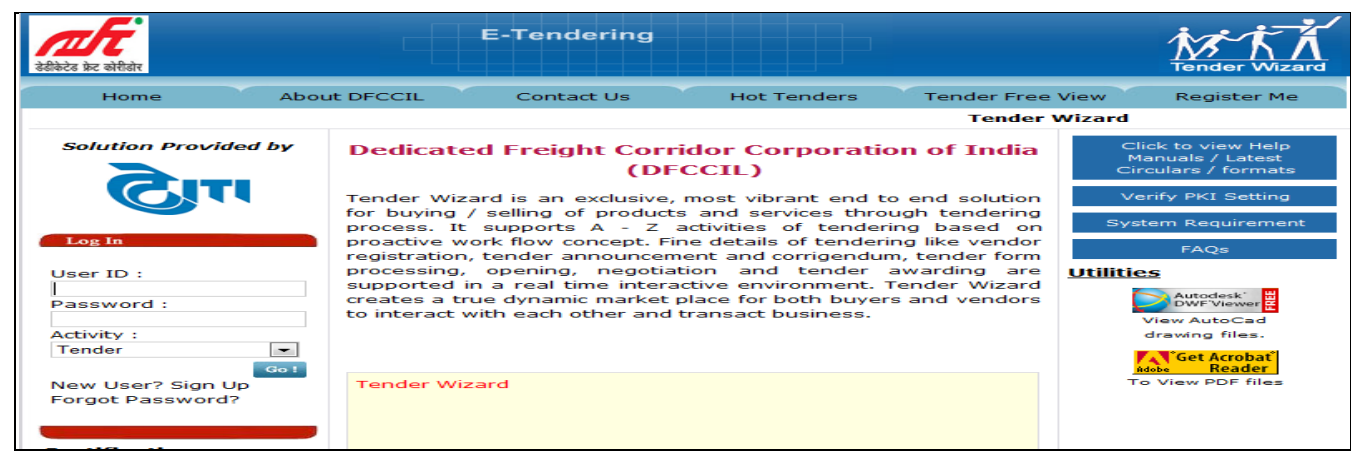

Figure 8

Login Procedure in Tender Wizard

| S.N | Description                                                                                   |
|-----|-----------------------------------------------------------------------------------------------|
| 1   | Directs you to " <b>Home</b> " page.                                                          |
| 2   | Directs you to "About DFCCIL" to view introduction about DFCCIL.                              |
| 3   | Click "Contact us" to view the contact information of ITI helpdesk.                           |
| Л   | Click "Hot Tenders" to view the details of tenders which are due for submission on a          |
| 4   | particular day.                                                                               |
| 5   | Click " <b>Tender Free View</b> " to view the details of all the authorized tenders which are |
| 5   | due for request for free of cost.                                                             |
| 6   | Click " <b>Register m</b> e" to register vendors online.                                      |
| 7   | Click " <b>FAQ</b> " to view frequently asked questions for vendor module. You will find this |
|     | link on right hand side of the screen.                                                        |

#### Step 1: Go to the website: www.tenderwizard.com/DFCCIL

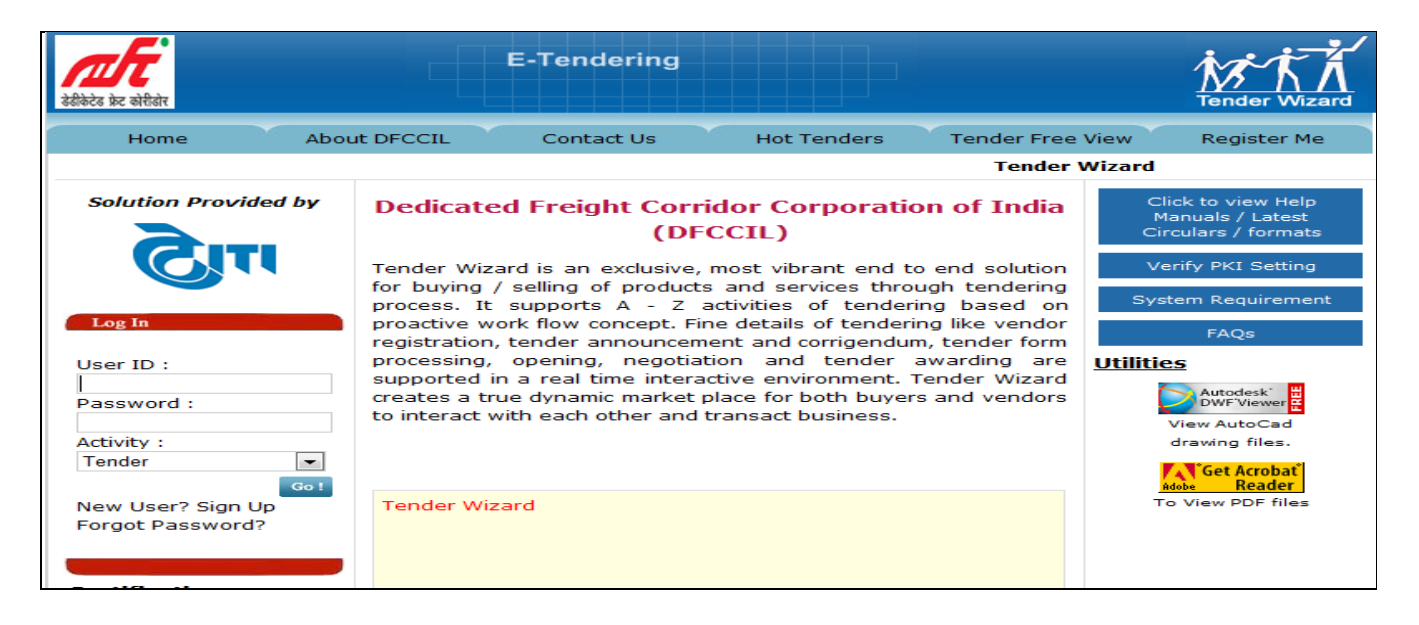

Enter User id  $\rightarrow$  Password  $\rightarrow$  Click Go.

Figure 9

Step 2: For Security Reason, To First time login user it will it ask to change the default password So enter the Current Password and New Password (Combination of Alphabet & Number) and Select the Hint Question from Drop down Menu and Answer to the Hint Question and Click Submit.

#### Note \* : The strength of Password should be more than 60%

| User Id :                     | DEMO               |   |
|-------------------------------|--------------------|---|
| Enter Your Current password : |                    |   |
| Enter Your New Password :     |                    |   |
| Confirm Your New Password :   |                    |   |
| Select your Hint Question :   | What is in the Box | - |
| Answer to the hint question : |                    |   |

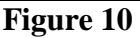

# **DSC login Procedure**

# Step 3: Registered User should have legally valid Class 3 Digital Signature from the licensed Certifying Authorities\

a. When you login to Tender Wizard site for first please install the JRE 1.8.0.60 by clicking "here" link which will display in Home Page after entering User ID and Password.

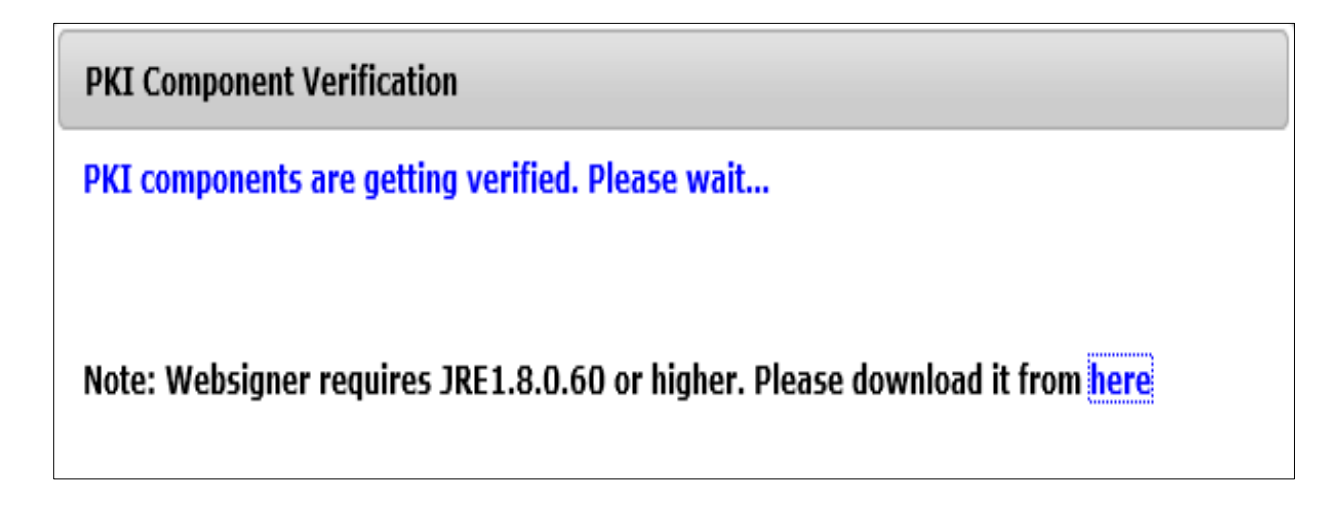

Figure 11

After logging in successfully click on "Select the certificate" in the "PKI Based Security" page. Ref: Fig13.

|                | PKI Based Security                               |  |
|----------------|--------------------------------------------------|--|
|                | SELECT THE CERTIFICATE                           |  |
|                | LOGIN                                            |  |
|                | HOME                                             |  |
| Note: In Chrom | ne Browser click on downloaded file to continue. |  |

Figure 12

- b. After clicking on the SELECT THE CERTIFICATE, points to be noted in browsers are:
  - i. In IE Browser Java applet runs automatically.
  - ii. In Mozilla Browser, during first time please select the check box "Do this automatically for files...", later onwards Java applet will runs automatically.

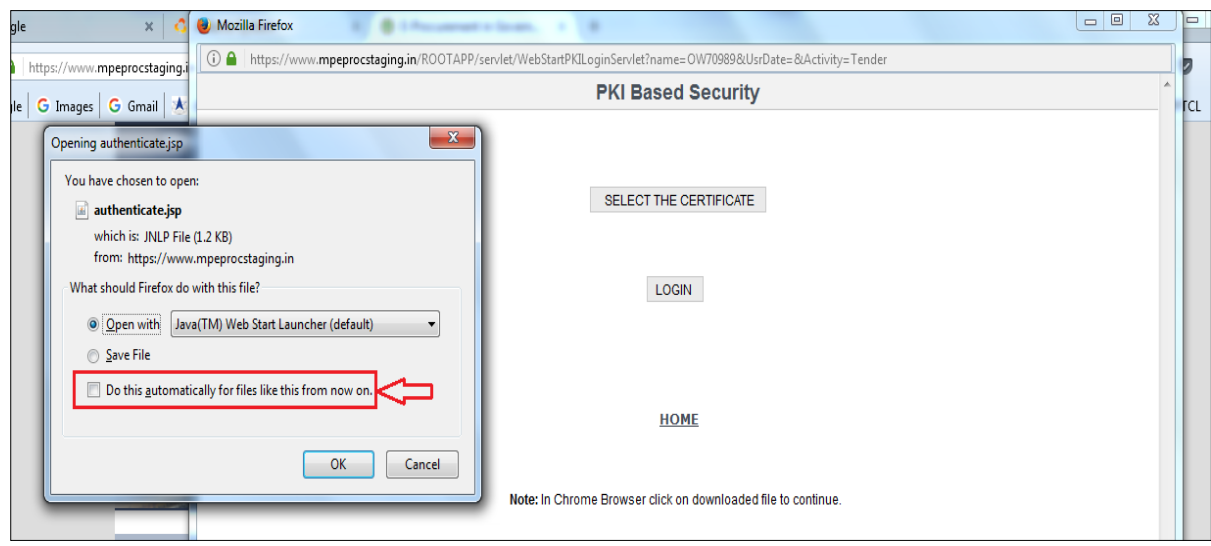

Figure 13

In Safari Browser, click on "Open" button in the Pop up screen as displayed

| http | https://www.mpeprocstaging.in/ROOTAPP/servlet/WebStartPKLoginServlet/name=HC71326&UsrDate=&Activity=Tender     PKI Based Security | - • ×                                                                                                    |
|------|----------------------------------------------------------------------------------------------------|----------------------------------------------------------------------------------------------------|
| ppie | SELECT THE CERTIFICATE                                                                                                    | Downloads — — X<br>Southenticate.jsp<br>24.03<br>24.03<br>24.03<br>Control of the second second |
|      | HOME<br>Note: In Chrome Browsfar click on downloaded file to continue                                                             | X Do you want to open or save this file? Name: authenticate.jsp Type: JSP File From: www.mpeprocstaging.in                                                                                                    |
|      |                                                                                                    | Clear 7 Downloads                                                                                                    |

Figure 14

After clicking on the "SELECT THE CERTIFICATE" button,

1. In **Chrome Browser**, user has to click on downloaded file. Ref: Fig 15.

|                     | PKI Based Security                                                     | -          |
|---------------------|------------------------------------------------------------------------|------------|
|                     | SELECT THE CERTIFICATE                                                 |            |
|                     | LOGIN                                                                  |            |
|                     | HOME                                                                   |            |
|                     | Note: In Chrome Browser click on downloaded file to continue.          |            |
| Ŷ                   | TW 8.0 - � Copyright 2000 Antares Systems Limited, All rights reserved | -          |
| authenticate.jnlp ^ |                                                                        | Show all X |

Figure 15

Hereafter, the "Applet Signer" will be opened automatically and the user can select the certificate and continue with the login. Refer Fig 16.

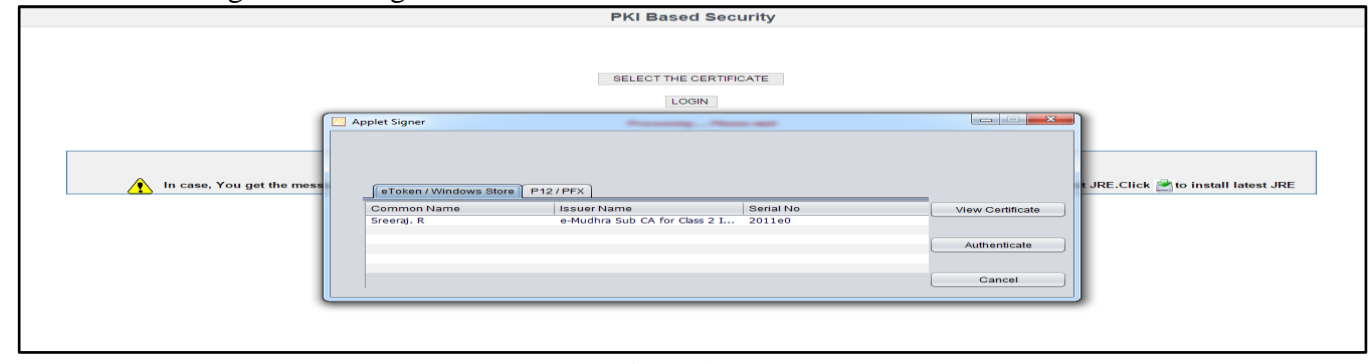

Figure16

#### Step 5 : Enter the Password of the Digital Signature

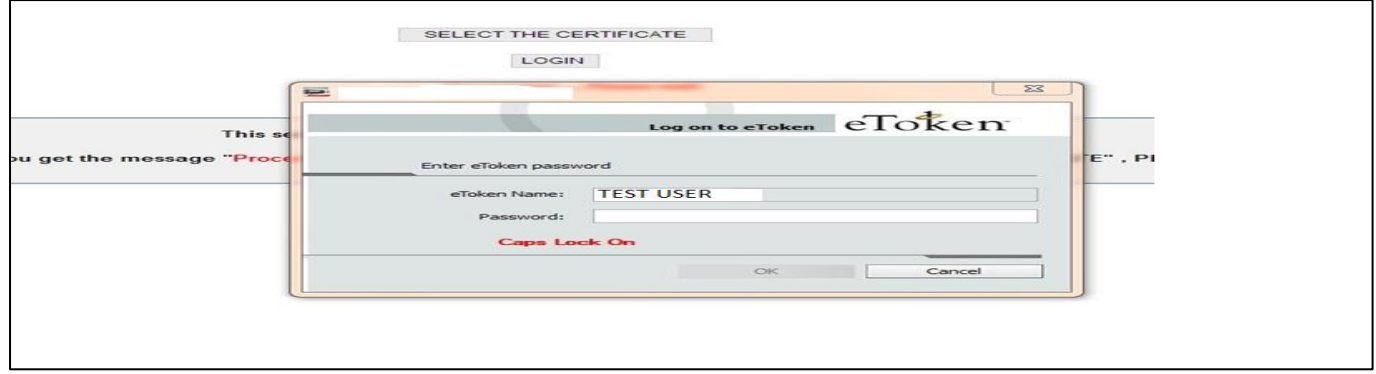

Figure17

#### Step 6 : Re-Enter the Password Tender Wizard User id and Password.

| SELECT THE CERTIFICATE                                           |  |
|------------------------------------------------------------------|--|
| LOGIN                                                            |  |
| Click LOGIN to enter the site by re-entering the login password. |  |

Figure 18

| PKI                      | Based Security |  |
|--------------------------|----------------|--|
| Username :               | TESTUSER1      |  |
| Please Re-Enter your Log | in Password :  |  |
|                          | Enter          |  |
|                          |                |  |

### Figure 19

## After login the site is directed to "Live Tenders" summary screen as below:

| New Tenders                                                                                             | Live Tenders |        | Opened/ | Awarded | Disqualified/Cance              | lled            |     | 06-08-2014 12:25:23 P      |
|----------------------------------------------------------------------------------------------------|--------------|--------|---------|---------|---------------------------------|-----------------|-----|----------------------------|
| Welcome :                                                                                               | Vendor       | > Ter  | nder >  | Inpro   | gress                           |                 |     |                            |
| TESTUSER                                                                                                | Actions      | Tender | Line #  | Status  | Tender Closing Date and Time    | Estimated Cost  | EMD | Days/Time Left for Closing |
| Home<br>Modify Profile<br>Help/Downloa<br>Doc. Library<br>Tender Search<br>Change<br>Password<br>Logout | ds           |        |         |         | In Progress : Tender Not Availa | ble For Display |     |                            |

Figure 20

## Tender Wizard Menu after Login Top Menu

| S No | Top Menu     | Description                                                                                |
|------|--------------|--------------------------------------------------------------------------------------------|
| 1    | New Tenders  | Tenders which are newly hosted and not applied by the contractors are listed in this stage |
| 2    | Live Tenders | This lists the tenders that are requested by the contractor.                               |
| 3    | Opened       | This page lists the tenders that are opened.                                               |
| 4    | Awarded      | Awarded tenders are listed in this page.                                                   |
| 5    | Declined     | Cancelled tenders are listed here                                                          |

### Left Menu

| S No | Top Menu         | Description                                            |
|------|------------------|--------------------------------------------------------|
| 1    | Home             | Directs you to login screen                            |
| 2    | Modify Profile   | Displays your profile. User can change the profile     |
| 3    | Help/Downloads   | Help files are listed here                             |
| 4    | Document Library | Store the Documents for the Future Reference           |
| 5    | Tender Search    | This is Tender search engine                           |
| 6    | Change Password  | Directs you to screen to modify your existingpassword. |
| 7    | Logout           | Logouts user.                                          |

# How to Participate in Tender?

Step 1: Go to Tender Search Option available on the Left Hand Menu on the Screen after Login

Search the Tender through any of the fields available; Select the Stage – New Tenders

| Welcome :<br>TESTUSER                                                                                    |                                                                         | Tender                                                                                                    | Coarch                                                                                                    |                    |  |
|----------------------------------------------------------------------------------------------------|-------------------------------------------------------------------------|----------------------------------------------------------------------------------------------------|----------------------------------------------------------------------------------------------------|--------------------|--|
|                                                                                                    |                                                                         | Tenaci                                                                                                    | Search                                                                                                    |                    |  |
| Home<br>Hodify Profile<br>Help/Downloads<br>Doc.Library<br>Tender Search<br>Change<br>Password<br>Logout | Esti<br>Desc<br>Tender A<br>Request of Tender Closing<br>Tende<br>Dates | Tender Number :<br>Line :<br>Quick Search :<br>Region :<br>COT of Tenders :<br>Stages :<br>ription Of Work :<br>luthorized Date :<br>Document From :<br>Date and Time :<br>r Opening Date :<br>should be in the f | Type any alphabel - ALL -  - ALL -  - ALL -  - ALL -  - ALL -  - ALL -  - ALL -  - ALL -  - ALL -  -  - ALL -  - | I/word from Region |  |
|                                                                                                    | TW7.0.0 - 7 Co                                                          | a.B. Conditions   Distli<br>pyright 2009 Antares 1                                                                                                    | aimer i <u>Glossanz of terr</u><br>Systema Limited. All rigi                                                                                                    | 18<br>Maintenenved |  |

Figure 21

### Left Menu Request Procedure:

Step 2: Select the Tender that you want to participate and Click on the Request Icon column.

| New Tenders        | Live Ten | ders     |             | Vendor-Opened/Awarde         |                    | Vendor Disqualifi | ed/Cancelled           | 04-08-2014 03:02:39 PH             |
|--------------------|----------|----------|-------------|------------------------------|--------------------|-------------------|------------------------|------------------------------------|
| Welcome :          | Vendor > | Tender > | Live Tender | s                            |                    |                   |                        |                                    |
| IESTUSER           | Actions  | Innder   | Line #      | Estimated Cost               | EMQ                | 192               | Form Fee               | Request of Yender Document To Date |
| Home               | 10       | TEST/NIT | 21          | Amount In.10,00,00,00,000.00 | Amount In.7,838.00 | General           | Amount In.25,00,044.00 | 04-08-2014 16:00                   |
| Modify Profile     | testwork |          |             |                              |                    |                   |                        |                                    |
| Help/Downloads     |          |          |             |                              | Page(s) Total Rec  | cords : 1         |                        |                                    |
| Doc. Library       |          |          |             |                              | 1                  |                   |                        |                                    |
| Tender Search      |          |          |             |                              |                    |                   |                        |                                    |
| Change<br>Ensamord |          |          |             |                              |                    |                   |                        |                                    |
| Logout             |          |          |             |                              |                    |                   |                        |                                    |
| •                  |          |          |             |                              |                    |                   |                        |                                    |
|                    |          |          |             |                              |                    |                   |                        |                                    |

Figure 22

Step 3: The following screen appears; Select the mode of payment from drop down list for Tender Fee/Form Fee. (As per tender document) The following screen will guide you the process.

| Tender/EOI: TEST/TENDER / CO | L             | .ine: 1            |
|------------------------------|---------------|--------------------|
|                              |               |                    |
|                              |               |                    |
|                              |               |                    |
| <ul> <li>Mode</li> </ul>     | Select        | Amount (१): 100.00 |
| Go                           | Back Select f | rom Drop Down      |
|                              | Mode          | Go Back            |

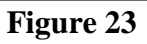

Step 4: After filling up the details, click on the "Update" button to finish the updating of Form Fee/Tender Fee. The message will be displayed as payment updated successfully.

| Welcome :<br>test1801                                                                                                    | Summary of payments done / attempted                                                                                                    |
|----------------------------------------------------------------------------------------------------|----------------------------------------------------------------------------------------------------|
| Home<br>Modify Profile                                                                                                    | Buyer: Tender: TEST/TWO BID Line: 1                                                                                                    |
| Help/Downloads<br>Doc. Library<br>Tender Search<br>Schedule I-E                                                                                                    | Choose from following payment options Proceed to make a Payment Transaction Type: FORM FEE  Mode: Banker Cheque Amount (?): 20.00                                                                                                    |
| PO<br>Change<br>Password<br>Logout                                                                                                    | Humber:       123456       Opate:       02-09-2015       -         Humber:       123456       Opate:       02-09-2015       -         Humber:       123456       Opate:       02-09-2015       -         Humber:       123456       Opate:       02-09-2015       -         Humber:       Issue:       Issue:       -       -         Humber:       Issue:       Issue:       -       -         Humber:       Issue:       -       -       -         Humber:       Issue:       -       -       -         Humber:       Issue:       -       -       -         Humber:       Issue:       -       -       -         Humber:       Issue:       -       -       -         Humber:       Issue:       -       -       -         Humber:       Issue:       -       -       -         Humber:       Issue:       -       -       -         Humber:       Issue:       -       -       -         Humber:       Issue:       -       -       -         Humber:       Issue:       -       -       - |
|                                                                                                    | Figure 24                                                                                                    |
| Welcome :<br>test1801                                                                                                    |                                                                                                    |
| Home<br><u>Modify Profile</u><br><u>Help/Downloads</u><br><u>Doc. Librory</u><br><u>Tander Search</u><br>Schedule I-E<br><u>PO</u><br><u>Change</u><br><u>Password</u><br><u>Logout</u> | Message from webpege                                                                                                    |

Figure 25

Step 5: Select the Transaction Type as **PROCESSING FEE**, Mode as **EPAYMENT** then click on Tender Wizard

| Welcome :<br>DEMOARUN                                                      |                                                                 | Summary of payments done / attempted |                     | ^ |
|----------------------------------------------------------------------------|-----------------------------------------------------------------|--------------------------------------|---------------------|---|
| Home<br>Modify Profile                                                     | Buyer:<br>Vendor:                                               | Tender/EOI: TEST/TENDER / CO         | Line: 1             |   |
| - <u>Help/Downloads</u><br>- <u>Doc. Library</u><br>- <u>Tender Search</u> | Choose from following payment options Proceed to make a Payment |                                      |                     |   |
| Change<br>Password<br>Logout                                               | Transaction Type PROCESSING FEE                                 | Mode : EPAYMENT                      | Amount (१): 1140.00 |   |
|                                                                            | MARKAN LANCE                                                    |                                      |                     |   |
|                                                                            |                                                                 | Go Back                              |                     |   |

Figure 26

After submission of Form fee and Tender Processing Fee tender will shift from New Tenders to Live Tender stage and screen will display the updated details and Status will be as received.

Note\*: If the Tender Purchased and Tender is Inprogress stage and status is still requested. Kindly contact the Helpdesk 011-49424365

| New Tenders    | Live Tenders                   |              | Ven   | dor Openes | I/Awarded Vi                 | endor-Disqualified/Cancelled |                    | 04-08-2014 03:09:57 PM     |  |  |
|----------------|--------------------------------|--------------|-------|------------|------------------------------|------------------------------|--------------------|----------------------------|--|--|
| Welcome :      | Vendor > Tender > Live Tenders |              |       |            |                              |                              |                    |                            |  |  |
| 165140-4       | Actions                        | Lender       | Lings | Status     | Cender Closing Date and Time | Estimated Cost               | EMD                | Days/Time Left for Closing |  |  |
| Home           | â <u>&amp;</u>                 | TEST/NIT/COL | 0.1   | RECEIVED   | 04-08-2014 16:00             | Amount In.10,00,00,00,000.00 | Amount In.7,838.00 | 0:50 (HEEMM)               |  |  |
| Modify Profile | testwork                       |              |       | -          | /                            |                              |                    |                            |  |  |
| Help/Downloads |                                |              |       |            | Page(s) Total Reco           | rds : 1                      |                    |                            |  |  |
| Doc. Library   |                                |              |       |            | 1                            |                              |                    |                            |  |  |
| Tender Search  |                                |              |       |            |                              |                              |                    |                            |  |  |
| Change         |                                |              |       |            |                              |                              |                    |                            |  |  |
| Password       |                                |              |       |            |                              |                              |                    |                            |  |  |
| Logout         |                                |              |       |            |                              |                              |                    |                            |  |  |
|                |                                |              |       |            |                              |                              |                    |                            |  |  |
|                |                                |              |       |            |                              |                              |                    |                            |  |  |
|                |                                |              |       |            |                              |                              |                    |                            |  |  |
|                |                                |              |       |            |                              |                              |                    |                            |  |  |
|                |                                |              |       |            |                              |                              |                    |                            |  |  |
|                |                                |              |       |            |                              |                              |                    |                            |  |  |
|                |                                |              |       |            |                              |                              |                    |                            |  |  |
|                |                                |              |       |            |                              |                              |                    |                            |  |  |
|                |                                |              |       |            |                              |                              |                    |                            |  |  |
|                |                                |              |       |            |                              |                              |                    |                            |  |  |
|                |                                |              |       |            |                              |                              |                    |                            |  |  |
|                |                                |              |       |            |                              |                              |                    |                            |  |  |

Figure 26.1

Step 5: After the Purchasing the Tender, Go to  $\rightarrow$  edit attachment Icon  $\rightarrow \widehat{\Box}$  where you will be able to see to all the tender related documents along with Bid sheets in red color.

|                        |                                                                                                    | ITI provides                                                                                                    |                                                                                               | 加方                     |
|------------------------|----------------------------------------------------------------------------------------------------|----------------------------------------------------------------------------------------------------|-----------------------------------------------------------------------------------------------|------------------------|
| New                    | Tenders Live Tenders                                                                                                    | Vendor-Opened/Awarded                                                                                                    | Vendor-Disquelified/Cancelled                                                                 | 04-08-2014 03:11:14    |
| Welcome :<br>TESTUSER  |                                                                                                    | Tender De                                                                                                    | ocuments                                                                                      | Print                  |
| Home<br>Modify Profile | Submitted Dat                                                                                                    | Buyer: Test Department<br>Vendor: ASL<br>te & Time / Time Remaining: - / 48 mins 45 secs                                                                                                    | Tender / Line: TESTAIT /01 C<br>Tender Cover: Twostage<br>Token / Total No of Submission: -/0 |                        |
| Help/Downloads         | 4 Tender Documenta Mandatory Documen                                                                                                    | •                                                                                                    |                                                                                               |                        |
| Doc. Library           | Document Name                                                                                                    | File ID                                                                                                    | Actions                                                                                       | Cover                  |
| Tender Search          | Bid Sheets -                                                                                                    |                                                                                                    |                                                                                               |                        |
| Change                 | TEST TECH                                                                                                    | TechnANPAcalbidsheetxls                                                                                                    | A Upload (Filled Doc) 🔔 Download (Blank Doc)                                                  | Techno Commercial Open |
| assword                | fintest                                                                                                    | RECLEMANCHLBIDADMINIS                                                                                                    | A Upload Filled Doc  L Download (Blank Doc)                                                   | Cost Open              |
| ogout                  | Fee Payments -                                                                                                    |                                                                                                    |                                                                                               |                        |
|                        | EMD Details                                                                                                    | -                                                                                                    | Update/Pay Now                                                                                |                        |
|                        | Vendor Generic Doc -                                                                                                    |                                                                                                    |                                                                                               |                        |
|                        | General Documents                                                                                                    |                                                                                                    | Attach                                                                                        |                        |
|                        | Note:<br>• For information about document description<br>• Red colored tab indicates that these pandin<br>• You can re-submit the tender form multiple<br>• After upload of all documents, click on "Seb | Bubmit The Tender For<br>move mouse over the document name<br>ig documents have to be filled up and uploaded mandatority<br>times before tender closing datettime<br>wit the Tender Form" Button for submission and acknowled | n Retresh Go Back                                                                             |                        |

Figure 26.2

#### Step 6: <u>Uploading the Documents in the Doc Library:</u>

#### Click to "Sign & Upload Document" tab to upload the Documents.

|                       |        |             |                                                          | ITI prov        | vides                   |                    | 1ª               |
|-----------------------|--------|-------------|----------------------------------------------------------|-----------------|-------------------------|--------------------|------------------|
| New Tenders           | Live   | Tenders     | Vendor-O                                                 | provid/Awardini | Vendor-Disgualified/Car | erded              | 04-08-2014 03:00 |
| Welcome :<br>TESTUSER |        |             |                                                          | Doc             | uments Library          |                    |                  |
|                       |        |             |                                                          | Buyer:          | Vendor: ASL             |                    |                  |
| utile Deality         | file   |             | Attach Name:                                             |                 | File Group: Select      |                    | Search Reset     |
| in/Downloads          |        |             | Active records sorted by Last Attached Date (Descending) |                 |                         |                    |                  |
| c. Library            | Seq.No | Atlach Name | Lite :                                                   | Elle Group :    | Valueded Date 1         | Last Atlached Date | Action           |
| der Search            |        |             |                                                          | D00             | umenta Library is empty |                    |                  |
|                       |        |             |                                                          |                 |                         |                    |                  |
|                       |        |             |                                                          |                 |                         |                    |                  |

Figure 26.3

|                                                                                                    |        |               | E-To                    | endering Facility                        | y tı                      |                    | 松村                   |
|----------------------------------------------------------------------------------------------------|--------|---------------|-------------------------|------------------------------------------|---------------------------|--------------------|----------------------|
| New Tenders                                                                                                    |        | Live Tenders  | Vander Opened/Am        | rankot Vve                               | der Obgerlified/Cancelled |                    | 04-08-2014 03-06:401 |
| Welcome :                                                                                                    |        |               |                         | Documents Libra                          | ry                        |                    |                      |
| Deres -                                                                                                    |        |               | Buyer:                  |                                          | Vendor: ASL               |                    |                      |
| tome                                                                                                    | file:  |               | Attach Name:            | File Group: Sele                         | d                         |                    | Search Reset         |
| Modify Profile<br>Help/Downloads<br>Doc. Library                                                                                                    |        |               | Active                  | records sorted by Last Attached 0        | late (Descending)         |                    |                      |
|                                                                                                    | Seq.No | Attach Name 1 | Ele :                   | Elle Group 1                             | Uploaded Date :           | Last Attached Date | Ac608                |
| oc. Library                                                                                                    | 1      | PAN CARD      | S PHICHED JPG, 98,72 KB | Company Profile                          | 04-08-2014 15:05          |                    | D D A                |
| ender Search                                                                                                    | 2      | COMPANY       | TESTFILE JPG, 32, 19 KB | Company Profile                          | 04-08-2014 15:05          |                    | 564                  |
| hange                                                                                                    | 3      | TRAV, MEER    | 5 THRAMBER PG 52 93 KB  | Company Profile                          | 04-08-2014 15:05          |                    | 666                  |
| And Control of Control of Control |        |               | 3                       | gn & Lipicad Document Archived Do        | cumenta                   |                    |                      |
|                                                                                                    | 10     |               | 197.43                  | - * Casurgint 2018 Artises Business Line | and All rights reserved   |                    |                      |

Figure 27.1

#### Attaching the General Documents in the Tender

Click "Attach" to upload the documents which are uploaded in the General Document Screen. After clicking on "attach" the system we redirect to the screen of document library where you have uploaded the documents. Kindly select the documents from the document library and attach to the Tender.

|                                |                                                                                                    | E-Tendering Fa                                                                                                    | cility to                                                                               | Tender Wa                           |  |  |  |  |  |
|--------------------------------|----------------------------------------------------------------------------------------------------|----------------------------------------------------------------------------------------------------|-----------------------------------------------------------------------------------------|-------------------------------------|--|--|--|--|--|
| New Tende                      | rs Live Tenders                                                                                                    | Vendor-Opened/Awarded                                                                                                    | Vendor-Disqualified/Cancelled                                                           | 04-08-2014 03:20:58                 |  |  |  |  |  |
| Welcome :                      |                                                                                                    | Tende                                                                                                    | er Documents                                                                            | Print                               |  |  |  |  |  |
| Home<br>Modify Profile         | Submitted Date /                                                                                                    | Beyer:<br>Vendor: ASL<br>& Teme / Teme Remaining: - / 30 mins 1 sec                                                                        | Tender/Line: TESTRED 0<br>Tender Cover: Twostage<br>Token/Total No of Subministion: -/0 | 10                                  |  |  |  |  |  |
| Help/Downloads<br>Doc. Library | Tender Documents   Mandator: Documents     Document Name                                                                                                    | Bid Documents Loc Datais<br>File ID                                                                                                    | Actions                                                                                 | ><br>Cover                          |  |  |  |  |  |
| Change<br>Inssword             | Bid Sheets -<br>TEST TECH<br>fintest                                                                                                    | TechnAN/Nicalcidsheetxis<br>RECLFIN4NCIALBIDADMIN.sis                                                                                      | . Download (Filled Doc) 글 Detach<br>& Download (Filled Doc) 글 Detach                    | Techno Commercial Open<br>Cost Open |  |  |  |  |  |
| Longoest                       | Fee Payments -<br>EXC Cetails<br>Vendor Generic Doc -<br>Trave AMDER                                                                                                    | -                                                                                                    | Wew                                                                                     | Techno Commercial Open              |  |  |  |  |  |
|                                | General Documents                                                                                                    | *                                                                                                    | Atach                                                                                   |                                     |  |  |  |  |  |
|                                | Central Documents     Submit The Tender Form Refresh Go Back      Note:      For information about document description move mouse over the document name      You can re-submit the tender form multiple times before tender closing datatime      After upload of all documents, click on "Submit the Tender Form" Button for submission and acknowledgement |                                                                                                    |                                                                                         |                                     |  |  |  |  |  |
|                                | General Documents Note: For information about document description m You can re-submit the tender form multiple tim After upload of all documents, click on "Submit                                                                                                    | Submit The Tend tove mouse over the document name tes before tender closing date/time t the Tender Form" Button for setterisation and acka | er Form Ratiesh Go Back                                                                 |                                     |  |  |  |  |  |

Figure 27.2

#### Step7:

#### For EMD

Click on "Update Pay/Now", you will see the below screen refer Figure no. 20. Fill the details and upload the scan copy of the EMD.

Note \*: The EMD should be paid as per the instructions provided in the Tender Notification/NIT

#### Select the mode of payment for EMD from list.

| Vendor: TEST RAM LTD                  |                                  |  |
|---------------------------------------|----------------------------------|--|
| Choose from following payment options |                                  |  |
| Proceed to make a Payment             |                                  |  |
| Transaction Type : EMD 💌              | Mode: Select Amount (?): 1000.00 |  |
|                                       | Go Back Select from Drop Down    |  |
|                                       |                                  |  |

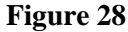

#### Step 8: For Updating Price Schedule/Bid

Click on  $\rightarrow$  Download  $\rightarrow \stackrel{>}{\Rightarrow}$  to download the Price Bid/Technical Bid without changing the File Name & File Type and Save on the Computer.

Fill the Bid and upload the Filled File though Sign & Upload Option.

Note \*: When the user uploads the filled Price Schedule/Bid, the "Red colour" will automatically turn to "Black colour" which reflects that user is ready for the final submission.

| Welcome :                                                |                                                                                                    | Tende                                                             | or Documents                                                                                  | Etin                   |  |  |  |  |  |
|----------------------------------------------------------|----------------------------------------------------------------------------------------------------|-------------------------------------------------------------------|-----------------------------------------------------------------------------------------------|------------------------|--|--|--|--|--|
| Home<br>Modify Profile<br>Help/Downloads<br>Doc. Library | Submitted Date &                                                                                                    | Buyer:<br>Vendor: ASL<br>Tame / Tame Remaining: - / 39 mins 1 sec | Tender / Line: TESTAIT 101 C<br>Tender Cover: Twostage<br>Token / Tetal No of Subminsion: -/0 | 2                      |  |  |  |  |  |
|                                                          | Tender Documents Mandator: Documents     Document Name                                                                     | Bid Documents Log Dataits<br>File ID                              | Actions                                                                                       | > Cover                |  |  |  |  |  |
| hange<br>ssword                                          | Bid Sheets -<br>TEST TECH                                                                                                  | Techn/N/Picalbidsheet.xis                                         | 5. Download Filled Doc: @ Detach                                                              | Techno Commercial Open |  |  |  |  |  |
| eqout                                                    | Fee Payments -<br>EMD Details                                                                                              |                                                                   | C Vew                                                                                         |                        |  |  |  |  |  |
|                                                          | Vendor Generic Doc-<br>TininuMBER<br>General Documenta                                                                     | TINNUMBER JPG                                                     | Attach                                                                                        | Techno Commercial Open |  |  |  |  |  |
|                                                          | Submit The Tender Form Refresh Go Back Note:  For information about document description move mouse over the document name |                                                                   |                                                                                               |                        |  |  |  |  |  |
|                                                          | <ul> <li>After upload of all documents, click on "Submit</li> </ul>                                                        | the Tender Form" Outon for submission and acks                    | owledgement                                                                                   |                        |  |  |  |  |  |
|                                                          |                                                                                                    | Figure                                                            | 29                                                                                            |                        |  |  |  |  |  |

#### Step 9:

#### **Tender Final Submission/Confirmation**

After all the above procedures are fulfilled and uploaded all the documents, click "Submit the tender form" on the tender document screen as shown below:

|                |                                                                                                    |                   | The page at https://www.ten<br>Note : After submission of this form | derwizard.com says: X |                           | 松花                     |
|----------------|----------------------------------------------------------------------------------------------------|-------------------|---------------------------------------------------------------------|-----------------------|---------------------------|------------------------|
| New Tend       | ers Live Tenders                                                                                                    | Ven               | link.                                                               | ong on opanie/can ina | alified/Cancelled         | 04-08-2014 03:21:03 (  |
| Welcome :      |                                                                                                    |                   |                                                                     |                       |                           | Print                  |
|                | -                                                                                                    |                   |                                                                     | OK                    |                           |                        |
| Home           |                                                                                                    |                   |                                                                     |                       | Tender/Line: TESTANTA /01 |                        |
| ENOUNC .       |                                                                                                    |                   | Vendor: ASL                                                         |                       | Tender Cover: Twostage    |                        |
| Modify Profile | Submitted Dat                                                                                                    | e & Time / Time R | emaining: - / 38 mins 53 secs                                       | Token / Tot           | al No of Submission: -/0  |                        |
| Help/Downloads | 4 Tender Documenta Mandatory Documer                                                                                                    | ta Bid Documen    | ts Loc Details                                                      |                       |                           |                        |
| Doc. Library   | Document Name                                                                                                    |                   | File D                                                              |                       | Actions                   | Cover                  |
| Tender Search  | Bid Sheets -                                                                                                    |                   |                                                                     |                       |                           |                        |
| Change         | TEST TECH TechnAVE                                                                                                    |                   | nAVNicalbidsheet.vis                                                |                       | x] 🔒 Detach               | Techno Commercial Open |
| Password       | fintest RECLEN                                                                                                    |                   | LFINANCIALBIDADMIN.xls                                              |                       | x] 🔒 Detach               | Cost Open              |
| Logout         | Fee Payments-                                                                                                    |                   |                                                                     |                       | 1. The                    |                        |
|                | EMD Details                                                                                                    |                   |                                                                     | III View              |                           |                        |
|                | Vendor Generic Doc -                                                                                                    |                   |                                                                     |                       |                           |                        |
|                | TRAUMBER                                                                                                    | TRAUMBE           | INUMBERUPG 👌 Download 👔 D                                           |                       | ach                       | Techno Commercial Open |
|                | General Documents                                                                                                    |                   |                                                                     | 🖳 Attach              |                           |                        |
|                | Note:<br>• For information about document description<br>• You can re-automit the tender form multiple<br>• After upload of all documents, click on "Sab |                   |                                                                     |                       |                           |                        |

Figure 30

Once the user submits the form, the following confirmations shall appear as an authentication to the submission of the tender. Once the confirmation 2 screen appears, select the check box below and click "OK" to continue.

| Welcome :   | Attachment Activity Center                                                                                                    |                        |                                                    |                                |                   |                     |                           |  |  |  |
|-------------|----------------------------------------------------------------------------------------------------|------------------------|----------------------------------------------------|--------------------------------|-------------------|---------------------|---------------------------|--|--|--|
|             |                                                                                                    |                        | Description: testwork                              | Time                           | Remaining: LOADER | a                   |                           |  |  |  |
| ome         | Seq.No                                                                                                    |                        | Description Of the Document                        | Alternate name of the Document | File Size         | Date/Time           | Cover                     |  |  |  |
| GHY Prome   | Mandate                                                                                                    | ory Docs               |                                                    |                                |                   |                     |                           |  |  |  |
| c. Library  | 1                                                                                                    | PAN CARD               |                                                    | PAN CARD                       | 98.73 KB          | 04-08-2014 15:10.48 | Techno<br>Commercial Open |  |  |  |
| oder Search | 2                                                                                                    | TIN NUMBER             |                                                    | TIN NUMBER                     | 32.19 KB          | 04-08-2014 15:10:55 | Cost Open                 |  |  |  |
| ange        | Bid She                                                                                                    | ets                    |                                                    |                                |                   |                     |                           |  |  |  |
| Password    | 3                                                                                                    | TEST TECH              |                                                    | TEST TECH                      | 86.01 KB          | 04-08-2014 15:17:40 | Techno<br>Commercial Open |  |  |  |
|             | 2                                                                                                    | fintest                |                                                    | fintest                        | 89.51 KB          | 04-08-2014 15:18:38 | Cost Open                 |  |  |  |
|             | Form Send Prequalification                                                                                                    |                        |                                                    |                                |                   |                     |                           |  |  |  |
|             | 1 PAN CARD                                                                                                    |                        |                                                    | PAN CARD                       | 98.73 KB          | 04-08-2014 15:07:30 | •                         |  |  |  |
|             | Vendor Generic Doc                                                                                                    |                        |                                                    |                                |                   |                     |                           |  |  |  |
|             | 1                                                                                                    | TINNUMBER              |                                                    | TRAVUMBER                      | 52.93 KB          | 04-08-2014 15:20:53 | Techno<br>Commercial Open |  |  |  |
|             | Terms and Conditions:                                                                                                    |                        |                                                    |                                |                   |                     |                           |  |  |  |
|             | <ol> <li>We have uploaded our bid documents as per the department's requirement.</li> <li>We aftern that we have downloaded the bid document from the eTender site and uploaded the filled up file (MS Excel version 2003) without changing the formatic, content for the type.</li> <li>We aftern that we have downloaded the bid documents and attached the files against the appropriate link / section as provided in eTender site.</li> <li>We hereby agree to the above terms and adhere to the correctness of the submitted documents.</li> </ol> |                        |                                                    |                                |                   |                     |                           |  |  |  |
|             | 10 swe h                                                                                                    | ere by agree to the at | tove points and adhere to the correctness of the o | Socuments.                     |                   |                     |                           |  |  |  |
|             |                                                                                                    |                        |                                                    | Submit Go Back                 |                   |                     |                           |  |  |  |

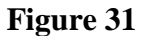

After Reading all the Terms and Conditions Check box the field and click Submit. System Gives the Pop up that you have read the corrigendum/Addendum of this Tender. And Take the confirmation of the registered mail id and the future correspondence related to the Tender.

|                 |                                                                                                    |                     |                                                 | The page at https:<br>Please confirm that yo<br>corrigendum/addendo | ://www.tender<br>ou have read and a<br>ums of this tender | vizard.com says:<br>there to the<br>Your registered | *                         |                           |                     | MA K             |
|-----------------|----------------------------------------------------------------------------------------------------|---------------------|-------------------------------------------------|---------------------------------------------------------------------|-----------------------------------------------------------|-----------------------------------------------------|---------------------------|---------------------------|---------------------|------------------|
| New Tend        | lers                                                                                                    | Live 1              | Tenders Ven                                     | email id is twhelpdesk<br>profile. Undates relates                  | 464@gmail.com a<br>d to this tender wi                    | available in your<br>be sent to this                | salified/Ca               | incelled                  | 0                   | 4-08-2014 03:22: |
| Welcome :       | Description: testwork A                                                                                                    |                     | email id. Please ensure<br>Are you sure you wan | e that this email id<br>t to submit your t                          | s valid and active.<br>nder form ?                        | Tim                                                 | e Remaining: LOADIN       | G                         |                     |                  |
| Home            | Discussion of the local discussion of the local discus |                     |                                                 |                                                                     | 0                                                         | Carved                                              |                           |                           |                     |                  |
| todify Profile  | Seq.No                                                                                                    |                     | Description Of the Documen                      |                                                                     |                                                           | Casto                                               | ment                      | File Size                 | Date/Time           | Cover            |
| elp/Downloads   | Mandati                                                                                                    | ory Docs            |                                                 |                                                                     | 1                                                         |                                                     |                           |                           |                     | la               |
| oc. Library     | 1                                                                                                    | PAN CARD            |                                                 |                                                                     | PAN CARD                                                  |                                                     |                           | 98.73 KB                  | 04-08-2014 15:10:48 | Commercial Open  |
| ender Search    | 2                                                                                                    | TIN NUMBER          |                                                 |                                                                     | TIN NUMBER                                                |                                                     |                           | 32.19 KB                  | 04-08-2014 15:10:55 | Cost Open        |
| hange           | Bid She                                                                                                    | ets                 |                                                 |                                                                     |                                                           |                                                     |                           |                           |                     |                  |
| ssword<br>opout | 1 TEST TECH                                                                                                    |                     | TEST TECH                                       |                                                                     | 85.01 KB                                                  | 04-08-2014 15:17:40                                 | Techno<br>Commercial Open |                           |                     |                  |
|                 | 2 fotest                                                                                                    |                     |                                                 |                                                                     | fintest                                                   |                                                     |                           | 89.51 KB                  | 04-08-2014 15:18:38 | Cost Open        |
|                 | Form Se                                                                                                    | nd Prequalification | E.                                              |                                                                     |                                                           |                                                     |                           |                           |                     |                  |
|                 | 1 PAN CARD                                                                                                    |                     |                                                 |                                                                     | PAN CARD                                                  |                                                     |                           | 98.73 KB                  | 04-08-2014 15:07:30 | •                |
|                 | Vendor Generic Doc                                                                                                    |                     |                                                 |                                                                     |                                                           |                                                     |                           |                           |                     |                  |
|                 | 1 TRAVJMBER                                                                                                    |                     |                                                 | TINUMBER                                                            |                                                           | 52.90 KB                                            | 04-08-2014 15:20:53       | Techno<br>Commercial Open |                     |                  |
|                 | Terms and Conditions:                                                                                                    |                     |                                                 |                                                                     |                                                           |                                                     |                           |                           |                     |                  |
|                 | 2. We affirm that we have downloaded the bid documents and attached the files apainst the appropriate link / section as provided in eTender site 3. We affirm that we have downloaded the bid documents and attached the files against the appropriate link / section as provided in eTender site. 4. We hereby agree to the above terms and adhere to the correctness of the submitted documents.                                                                                                    |                     |                                                 |                                                                     |                                                           |                                                     |                           |                           |                     |                  |
|                 | Rewet                                                                                                    | ere by agree to the | above points and adhere to the correct          | tness of the documents                                              |                                                           |                                                     |                           |                           |                     |                  |
|                 |                                                                                                    |                     |                                                 |                                                                     | Submit                                                    | Go Back                                             |                           |                           |                     |                  |

Figure 32

For the Final Submission click Ok and you will receive the acknowledgement copy of the Tender in Bid Document Tab

|              | Seq.No           |                      | Description Of the Document                                                                                                    | Alternate name of the Document                                                                                  | File Size | Date/Time           | Cover                     |  |  |  |
|--------------|------------------|----------------------|----------------------------------------------------------------------------------------------------|----------------------------------------------------------------------------------------------------|-----------|---------------------|---------------------------|--|--|--|
| me           | Mandatory Docs   |                      |                                                                                                    |                                                                                                    |           |                     |                           |  |  |  |
| dify Profile | 1                | PAN CARD             |                                                                                                    | PAN CARD                                                                                                    | 98.73 KB  | 04-08-2014 15:10:48 | Techno<br>Commercial Open |  |  |  |
| Library      | 2                | TIN NUMBER           |                                                                                                    | TIN NUMBER                                                                                                    | 32.19 KB  | 04-08-2014 15:10:55 | Cost Open                 |  |  |  |
| des Const    | <b>Bid Sheet</b> | 5                    |                                                                                                    |                                                                                                    |           |                     |                           |  |  |  |
| nge          | 1                | TEST TECH            |                                                                                                    | TEST TECH                                                                                                    | 85.01 KB  | 04-08-2014 15:17:40 | Techno<br>Commercial Open |  |  |  |
| eword        | 2                | fintest              |                                                                                                    | fintest                                                                                                    | 89.51 KB  | 04-08-2014 15:18:38 | Cost Open                 |  |  |  |
| 2015         | Form Sen         | d Prequalification   |                                                                                                    |                                                                                                    |           |                     |                           |  |  |  |
|              | 1                | 1 PAN CARD           |                                                                                                    | PAN CARD                                                                                                    | 98.73 KB  | 04-08-2014 15:07:30 |                           |  |  |  |
|              | Vendor G         | eneric Doc           |                                                                                                    |                                                                                                    |           |                     |                           |  |  |  |
|              | 1                | TRAUMBER             |                                                                                                    | TINNUMBER                                                                                                    | 52.93 KB  | 04-08-2014 15:20:53 | Techno<br>Commercial Open |  |  |  |
|              | Terms and        | t Conditions:        | <ol> <li>This is secure electronic submission.</li> <li>This document is proof of submission.</li> <li>Thank you very much for submission of</li> </ol> | The bids are stored in encrypted format to ensure confidentiality.<br>of the Tender.<br>your valuable response. |           |                     |                           |  |  |  |
|              | Note:            | ne uy agree to ste a | sove points and advere to the contractivess of th                                                                                                    | e occurrenta.                                                                                                   |           |                     |                           |  |  |  |
|              |                  |                      |                                                                                                    |                                                                                                    |           |                     |                           |  |  |  |

Figure 33

| Welcome :                                                                 | Tender Documents                                        |                                                                     |                                                          |                                                                       |                        |  |  |  |  |
|---------------------------------------------------------------------------|---------------------------------------------------------|---------------------------------------------------------------------|----------------------------------------------------------|-----------------------------------------------------------------------|------------------------|--|--|--|--|
| Home<br>Modify Profile<br>Help/Downloads<br>Doc. Library<br>Tender Search | Submitted Date 4                                        | Buyer:<br>Vendor: ASL<br>Time / Time Remaining: 04-00-2014 15:22:54 | Ten<br>Tend<br>/ 36 mins 15 secs Token / Total No of Sal | der/Line: TESTNITNESCL/01<br>er Cover: Twostage<br>omission: 100008/1 |                        |  |  |  |  |
|                                                                           |                                                         | The tender form is submitted successfully                           |                                                          |                                                                       |                        |  |  |  |  |
|                                                                           | Tender Documents   Mandaton Documents     Document Name | Bid Documents Log Details                                           |                                                          | 5044                                                                  | )<br>Court             |  |  |  |  |
| Change                                                                    | Bid Sheets -                                            | THE IS                                                              | ~                                                        | No. Comes                                                             |                        |  |  |  |  |
| assword                                                                   | TEST TECH                                               | TechnAVINicalbidsheetxts                                            | A Update 🔔 Download (Blank                               | Doc: 🙏 Download [Filled Doc]                                          | Techno Commercial Open |  |  |  |  |
| Logout                                                                    | fintest                                                 | RECLEINANCIALBIDADMIN.xis                                           | 💁 Update 🙏 Download (Blank                               | Doc  👃 Download (Filled Doc)                                          | Cost Open              |  |  |  |  |
|                                                                           | Fee Payments -                                          |                                                                     |                                                          |                                                                       |                        |  |  |  |  |
|                                                                           | EMD Details                                             |                                                                     | III View                                                 |                                                                       |                        |  |  |  |  |
|                                                                           | Vendor Generic Doc -                                    |                                                                     |                                                          |                                                                       |                        |  |  |  |  |
|                                                                           | TINNUMBER                                               | TINNUMBER JPG                                                       | 👶 Download                                               |                                                                       | Techno Commercial Open |  |  |  |  |
|                                                                           | General Documents                                       |                                                                     | Atlach                                                   | uch                                                                   |                        |  |  |  |  |
|                                                                           | Acknowledgement -                                       |                                                                     |                                                          |                                                                       |                        |  |  |  |  |
|                                                                           | Acknowledgement Copy                                    | *                                                                   | 👶 Download                                               |                                                                       |                        |  |  |  |  |
|                                                                           | Refresh         Go Back           Note: <ul></ul>       |                                                                     |                                                          |                                                                       |                        |  |  |  |  |

Figure 34

# Withdraw From Tender

Submitted tender may be withdrawn till the tender closing date. Once tender is withdrawn (withdrawal icon) the same tender cannot be processed further any time. When you select withdrawn icon, you will be displayed the following message:

| Microso | ft Internet Explorer 🛛 🛛 🛛 🛛                                            |
|---------|-------------------------------------------------------------------------|
| ?       | Once you withdraw the Tender, you will not able to resubmit the Tender. |
|         | OK Cancel                                                               |
|         | Figure 35                                                               |

| And if you select YES | s, then you need to | o provide reason for withdrawing of your tender as shown below | N: |
|-----------------------|---------------------|----------------------------------------------------------------|----|
| 5                     | , <u> </u>          |                                                                |    |

| New Tenders            | Live Tenders | Opened/Awarded | Disgualified/Withdrawn                                                                                             | 17-12-2010 04:57:08 PM |
|------------------------|--------------|----------------|----------------------------------------------------------------------------------------------------|------------------------|
| Home                   |              |                | Reason for Withdrawing                                                                                             |                        |
| Modify Profile         |              |                |                                                                                                    |                        |
| Help                   | r            |                |                                                                                                    |                        |
| Upload Signature       |              |                |                                                                                                    |                        |
| General<br>Documents   |              |                | Enter reason for Withdrawing:                                                                                      |                        |
| Tender Search          |              |                |                                                                                                    |                        |
| Modify Password        |              |                |                                                                                                    |                        |
| Logout                 |              |                | ×                                                                                                    |                        |
|                        |              |                | ОК                                                                                                    |                        |
|                        |              | TW6.0.1        | Terms & Conditions   Disclaimer   Glossary of terms<br>Copyright 2009 Antares Systems Limited. All rights reserved |                        |
| User name<br>TESTVEND3 |              |                |                                                                                                    |                        |

Figure36

Further, this tender will be shifted to Disqualified/Withdrawn section as shown below:

| New Tenders            | Live Tenders                             | Opened/Awa     | rded   | Disqualified/Wit | thdrawn                     |        |  |  |  |
|------------------------|------------------------------------------|----------------|--------|------------------|-----------------------------|--------|--|--|--|
| Home<br>Medify Deefile | Vendor > Tender > Disqualified/Withdrawn |                |        |                  |                             |        |  |  |  |
| Modify Profile         | Actions                                  | Tender         | Line # | Quantity         | Disgualified/Withdrawn Date | Reason |  |  |  |
| Helpad Signature       | ê 🔊                                      | TEST17-12-2010 | 1      | 1 Work           | 17-12-2010                  | Beason |  |  |  |
| General                | Construction                             |                |        |                  |                             |        |  |  |  |
| Documents              | â 🤊                                      | TESTTEND1      | 1      | 1 WORKS          | 19-08-2010                  | Reason |  |  |  |
| Tender Search          | DEMO TENDER                              |                |        |                  |                             |        |  |  |  |
| Logout                 |                                          |                |        | Page(s)<br>1     |                             |        |  |  |  |
| User name<br>TESTVEND3 |                                          |                |        |                  |                             |        |  |  |  |

Figure 37

# **Re-Submission**

User can re -submit his Bid for N times before the Tender Closing Date.

Download the Bid File once again and save and upload the updated file by clicking on tab "Update", then acknowledgement copy will generated again.

|                               |                                                                                                    |                                                                                                    |                                                                                                    | M K                    |
|-------------------------------|----------------------------------------------------------------------------------------------------|----------------------------------------------------------------------------------------------------|----------------------------------------------------------------------------------------------------|------------------------|
| New Tenders                   | Live Tenders                                                                                                    | Vendor-Opened/Awarded                                                                                                    | Vendor-Disqualified/Cancelled                                                                                     | 04-08-2014 03:23:43    |
| Welcome :                     |                                                                                                    | Tend                                                                                                    | er Documents                                                                                                    | Print                  |
| Home<br>Modify Profile        | Submitted Date                                                                                                    | Buyer:<br>Vendor: ASL<br>& Time / Time Remaining: 04-00-2014 15:22:54 / 1                                                          | Tender/Line: TESTAUTALESCL/01<br>Tender/Cover: Twostage<br>36 mins 15 secs Token/Total No of Submission: 100008/1 |                        |
| Help/Downloads                |                                                                                                    | The tender for                                                                                                    | m is submitted successfully                                                                                       |                        |
| Doc. Library<br>Tender Search | Tender Documents   Mandatori Document                                                                                                    | Bid Documents Log Details                                                                                                    |                                                                                                    |                        |
| Change                        | Document name                                                                                                    | File ID                                                                                                    | Actions                                                                                                    | Cover                  |
| browerd                       | TEST TECH                                                                                                    | TechnANRocalbidsheet.its                                                                                                    | Opdate A Download (Blank Doc) A Download (Filled Doc)                                                             | Techno Commercial Open |
| tuopo                         | fintest                                                                                                    | RECLENANCIALBIDADMIN.xis                                                                                                    | Download (Mank Doc) & Download Filled Doc)                                                                        | Cost Open              |
|                               | Fee Payments -                                                                                                    |                                                                                                    |                                                                                                    |                        |
|                               | EMD Details                                                                                                    | -                                                                                                    | C Vew                                                                                                    |                        |
|                               | Vendor Generic Doc -                                                                                                    |                                                                                                    |                                                                                                    |                        |
|                               | TRAUMBER                                                                                                    | TININUMBER JPG                                                                                                    | 👶 Download                                                                                                    | Techno Commercial Open |
|                               | General Documents                                                                                                    | *                                                                                                    | 🔛 Atlach                                                                                                    |                        |
|                               | Acknowledgement -                                                                                                    |                                                                                                    |                                                                                                    |                        |
|                               | Acknowledgement Copy                                                                                                    | *                                                                                                    | 3 Download                                                                                                    |                        |
|                               | Note:<br>• For information about document description :<br>• You can re-submit the tender form multiple to<br>• After upload of all documents, click on "Subm | Re<br>move mouse over the document name<br>mes before tender closing date time<br>it the Tender Form" Buton for submission and ack | fresh Go Back                                                                                                    |                        |

Figure 38

# **Cautions and Warning**

- View & request the tenders on time.
- The tenders which are due for request can be viewed in "New Tenders" Status.
- Strictly attach all the general documents in the "Tender Document" screen Which are uploaded in the web site?
- If the Token Number is displayed as **ZERO**(as shown below), it means that the User is still not submitted the tender form:

| Tender Documents                                                                        |                                          |
|-----------------------------------------------------------------------------------------|------------------------------------------|
|                                                                                         |                                          |
| Department: DEMO1                                                                       | Tender/Line: demoacctender/1 🗔           |
| BIDDER: test Bidder                                                                     | Tender Cover: onestage                   |
| Submitted Date & Time / Time Remaining: 27-12-2012 15:29:27 / Submission time is closed | Token / Total No of Submission: 101865/1 |

- Download and save the "Schedule B/Price Bid" in the same name. Do not change the name of "SCHEDULE B/Price Bid" any time.
- If the contractor is "Disqualified" from the tender, the details of that tender can be found in "Disqualified/Withdrawn" section.
- Kindly use the valid mail id for receiving the corrigendum/addendum and other information related to tenders.
- Department can issue corrigendum or addendum any time before closing so bidders should Check the e-tendering web portal regularly.
- Bidders are advised to visit regularly to their registered email id with the portal / SAU portal for latest corrigendum / addendum. In case of any addendum issued by the department officials where Technical / Price Sheet has been modified after deleting the old files although the bidder has submitted the tender, then bidders are requested to resubmit their bids with the revised format uploaded by the department officials. In case bidder didn't re-submit their bid with the modified files uploaded by the department, then their old submitted bid will be automatically rejected by the system and their old submitted bid will not be valid after tender opening.
- During the issuing of corrigendum or addendum bidders will also get a mail to their Registered mail id.

Figure 39

# **Contact Us**

<u>Tender Wizard Helpdesk</u> C-62, 2nd floor, Preet Vihar, Opp. to Metro Pillar No. – 79 New Delhi – 110092 Fax No: 91-11-46061763 Ph No: 011-49424365